Line meeting

ホスト:

ライン起動→トーク→meetingを開くグループを選択→上部電話のアイコン

- →「音声通話」と「ビデオ通話」から→「ビデオ通話」を選択
- →「グループビデオ通話が開始されました」とトーク画面に表示 メンバー:

「グループビデオ通話が開始されました」の下の「参加」をタップすればミーティング画面にはいり、映像 が映って会話できる

- 時間制限はない。無料(通常の会話)しかし data 通信量(パケット)はかなり 食うので、家庭など WIFI 接続できているところで行うようにするとよい。
- 参加人数は 500 人まで。
  実際会話を楽しむのは 4~6 人、or 6~12 人くらいが適当か。
- ハウリングがでるので、イヤホン、ヘッドホン、などの着用がお奨め
- 顔が暗い人:ライトを消すと顔が明るく映る(カメラの自動コントロール)
- グリッド表示6人まで、それ以上の時は左右にスワイプすると次の6人が表示される。
  話している人あるいは指定した人を大きく表示もできる。
  切り替えは画面上部左の四角いマークをタップ(グリッド表示⇔フォーカス表示)
- 画面中央部あたりをタップ→画面下部にアイコンがでる マイクをタップ→音声のオンオフ カメラをタップ→ビデオのオンオフ 顔マークをタップ→顔の装飾や背景挿入ができる(オンオフ)
   → you tube 画面を表示、スマホ画面のシェア
- 退出→自分の顔をタップ→右上にでる × をタップ
- PC 版 Line

インストール

PC で→マイクロソフトストア→「Line」で検索(トップ無料アプリ一覧にも表示あり)

→Line をインストール(無料)→完了

- →起動ボタンクリック→初回はアカウントの入力が必要ですがその方法は
- →「電話・メールなど入力」でなく→「QR コードで入力」を選択→PC 上に QR コードが表示
- →スマホで Line 起動→ホームで招待(人形マーク)→QR コードを選択
- →PC にでている QR コードを読み取る
- →スマホ上で「ログイン」をタップ
- →PC 上に確認番号が表示されるので→この番号をスマホ上で入力
- →完了、パソコンのスタートメニュウに Line のアイコンが表示される
- 以後使用するとき
- パソコンのスタートメニュウの Line のアイコンをクリック
- →PC 画面に QR コードが表示されるので、スマホの Line の QR コードリーダーで読み取る
- →スマホ上で「ログイン」をタップ

PC 上に Line 画面がでる。

● ミーティング画面では多人数のグリッド表示可能

- メンバーは PC・スマホ混在でも 0K
- 画面シェア可能

2020/07/30 中西記